## Gyakorlat #7\_plusz.

- Mennyire bízhatunk meg a Microsoft-ban, mint "az ügyfelei után nem kémkedő" gyártóban és szolgáltatóban, akár desktop akár szerver operációs rendszer használóként?
   Röviden: Semennyire.
- 2. Mit tehetünk saját védelmünkben Windows 7 illetve Windows 8.1 esetén? Törülnünk kell a gépünkről néhány olyan windows frissítést, ami rólunk (a viselkedésünkről, szokásainkról, net használatunkról, stb.) készít statisztikát, és azt el is juttatja a Microsoft-hoz. A törlést legegyszerűbben egy adminisztrátori joggal elindított cmd ablakban végezhetjük el. (Az indítás módjáról a korábbi gyakorlatokon már volt szó...) Azért írtam, hogy törölni kell, mert ezek valószínűleg már a gépünkön vannak. A jövőre nézve pedig ügyelni kell arra, hogy a későbbieknek ne települhessenek fel.
  - KB2976978 (telemetry for Win8/8.1) start /w wusa.exe /uninstall /kb:2976978 /quiet /norestart
  - KB3075249 (telemetry for Win7/8.1) start /w wusa.exe /uninstall /kb:3075249 /quiet /norestart
  - KB3080149 (telemetry for Win7/8.1) start /w wusa.exe /uninstall /kb:3080149 /quiet /norestart
  - KB3021917 (telemetry for Win7) start /w wusa.exe /uninstall /kb:3021917 /quiet /norestart
  - KB3022345 (telemetry) start /w wusa.exe /uninstall /kb:3022345 /quiet /norestart
  - KB3068708 (telemetry) start /w wusa.exe /uninstall /kb:3068708 /quiet /norestart
  - KB3044374 (Get Windows 10 for Win8.1) start /w wusa.exe /uninstall /kb:3044374 /quiet /norestart
  - KB3035583 (Get Windows 10 for Win7sp1/8.1) start /w wusa.exe /uninstall /kb:3035583 /quiet /norestart
  - KB2990214 (Get Windows 10 for Win7 without sp1) start /w wusa.exe /uninstall /kb:2990214 /quiet /norestart
  - KB2990214 (Get Windows 10 for Win7) start /w wusa.exe /uninstall /kb:2990214 /quiet /norestart

- KB2952664 (Get Windows 10 assistant) start /w wusa.exe /uninstall /kb:2952664 /quiet /norestart
- KB3075853 (update for "Windows Update" on Win8.1/Server 2012R2) start /w wusa.exe /uninstall /kb:3075853 /quiet /norestart
- KB3065987 (update for "Windows Update" on Win7/Server 2008R2) start /w wusa.exe /uninstall /kb:3065987 /quiet /norestart
- KB3050265 (update for "Windows Update" on Win7) start /w wusa.exe /uninstall /kb:3050265 /quiet /norestart
- KB3075851 (update for "Windows Update" on Win7) start /w wusa.exe /uninstall /kb:3075851 /quiet /norestart
- KB2902907 (description is not available) start /w wusa.exe /uninstall /kb:2902907 /quiet /norestart
- 3. Mit tehetünk saját védelmünkben Windows 10 esetén?

A probléma összetettebb, hiszen más a teendő telepítés közben (nyilván többen csak ez után állnak neki a telepítésnek, vagy újratelepítésnek), illetve más a már feltelepített rendszer esetében.

• Telepítés közben

A legfontosabb, hogy semmiképpen se használjuk az "Express Settings" opciót, illetve a "Customize Settings" alatt is gyakorlatilag mindent ki kell kapcsolni.

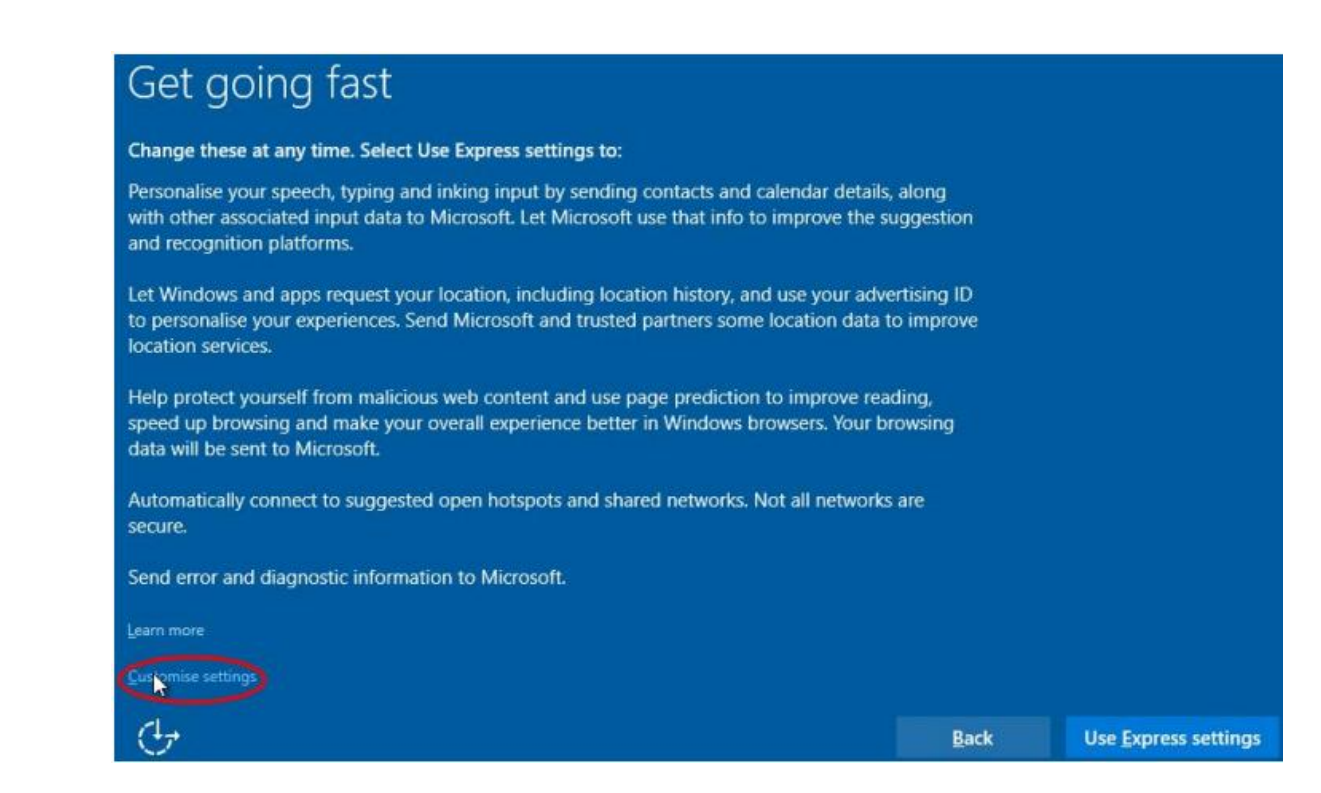

| Customise settings                                                                                                    |              |      | 1 |
|----------------------------------------------------------------------------------------------------|--------------|------|---|
| Browser and protection                                                                                                    |              |      |   |
| Use SmartScreen online services to help protect against malicious content and downloads in sites loaded by Windows browsers and Store apps. Off                       |              |      |   |
| Use page prediction to improve reading, speed up browsing, and make your overall experience better in Windows browsers. Your browsing data will be sent to Microsoft. |              |      |   |
| Connectivity and error reporting                                                                                                    |              |      |   |
| Automatically connect to suggested open hotspots. Not all networks are secure. Off                                                                                    |              |      |   |
| Automatically connect to networks shared by your contacts. Off                                                                                                    |              |      |   |
| Send error and diagnostic information to Microsoft.                                                                                                    |              |      |   |
| Off                                                                                                    |              |      | - |
| ۍ.<br>۲                                                                                                    | <u>B</u> ack | Next |   |

| Customise settings                                                                                                    |              |      |
|----------------------------------------------------------------------------------------------------|--------------|------|
| Personalisation                                                                                                    |              |      |
| Personalise your speech, typing and inking input by sending contacts and calendar details, along with other associated input data to Microsoft. Off                  |              |      |
| Send typing and inking data to Microsoft to improve the recognition and suggestion platform. Off                                                                     |              |      |
| Let apps use your advertising ID for experiences across apps. Off                                                                                                    |              |      |
| Location                                                                                                    |              |      |
| Let Windows and apps request your location, including location history, and send Microsoft and trusted partners some location data to improve location services. Off |              |      |
| Ġ                                                                                                    | <u>B</u> ack | Next |

Célszerű csak helyi fiókot használni Windows 10 alatt. Ezt úgy tehetjük meg, hogy a "Make it yours" képernyő alatt a "Skip this step" opciót választjuk.

| Make it yours                                                                                               |      |         |
|----------------------------------------------------------------------------------------------------|------|---------|
| Your Microsoft account opens up a world of benefits. Sign in for your personalised experience. Lea<br>more. | m    |         |
| Email or phone                                                                                              |      |         |
| Password                                                                                                    |      |         |
| Forgotten my password                                                                                       |      |         |
| No account? Create one.                                                                                     |      |         |
| Skip this step<br>Microsoft Privacy Statement                                                               |      |         |
| С <del>у</del>                                                                                              | Back | Sign in |

## • Feltelepített rendszer esetében

Mindent le kell tiltanunk a "Settings" alatt található "Privacy" beállításaiban, hacsak nincs valamire feltétlenül szükségünk (én a teljes tiltást javaslom...).

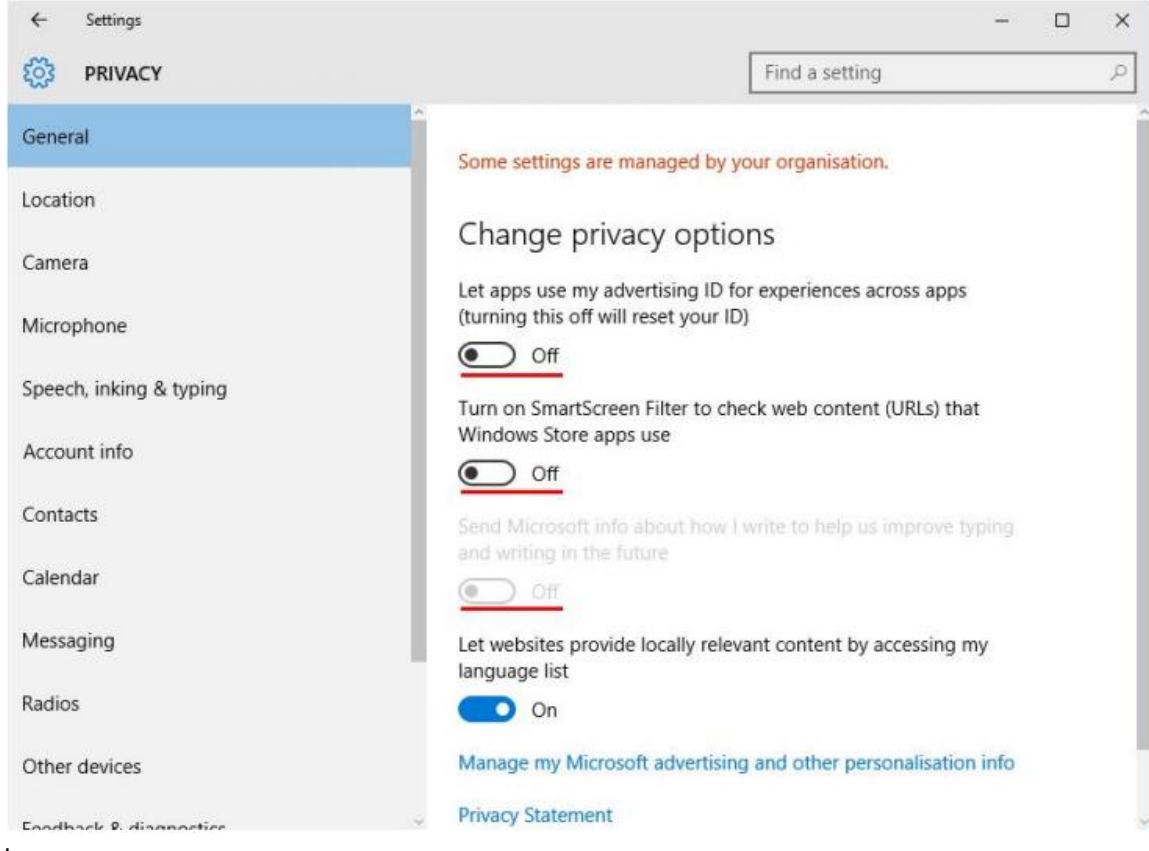

Gyakorlat\_07\_plusz

| ← Settings              | - D X                                                                                                    |
|-------------------------|----------------------------------------------------------------------------------------------------|
| PRIVACY                 | Find a setting                                                                                                    |
| General                 | Location                                                                                                    |
| Location                | Location for this device rson who signs in to this device                                                                 |
| Camera                  | Off in.                                                                                                    |
| Microphone              | ff                                                                                                    |
| Speech, inking & typing | Change                                                                                                    |
| Account info            | When location services for this account are on, apps and<br>services you allow can request location and location history. |
| Contacts                | Location                                                                                                    |
| Calendar                | Off Off                                                                                                    |
| Messaging               | If an app is using your location, you'll see this icon: 🖲                                                                 |
|                         |                                                                                                    |
| ← Settings              | - 🗆 ×                                                                                                    |
| PRIVACY                 | Find a setting                                                                                                    |
| General                 | Getting to know you                                                                                                    |
| Location                | This will turn off dictation and Cortana w your voice and writing to                                                      |
| Camera                  | and will clear info on your device that<br>Windows uses to make better                                                    |
| Microphone              | suggestions for you.                                                                                                    |
| Speech, inking & typing | Stop getting to know me                                                                                                   |
| Account info            | Stop getting to know me                                                                                                   |

Manage cloud info

Go to Bing and manage personal info for all your devices Learn more about speech, inking and typing settings

Privacy Statement

Contacts

Calendar

Messaging

Radios

| ← Settings                                                                                                    |                                                |                                      |                         | °=         |     | × |
|----------------------------------------------------------------------------------------------------|------------------------------------------------|--------------------------------------|-------------------------|------------|-----|---|
| PRIVACY                                                                                                    |                                                | [                                    | Find a setting          |            |     | Q |
| Microphone                                                                                                    |                                                |                                      |                         |            |     |   |
| Speech, inking & typing                                                                                                    |                                                | Feedback frequ                       | Jency<br>or my feedback |            |     |   |
| Account info                                                                                                    |                                                | Never                                | ~                       |            |     |   |
| Contacts                                                                                                    |                                                |                                      |                         |            |     |   |
| Calendar                                                                                                    |                                                | Diagnostic and                       | l usage data            |            |     |   |
| Messaging                                                                                                    |                                                | Send your device data                | to Microsoft            |            |     |   |
| Radios                                                                                                    |                                                | This and an exception to the         |                         |            |     |   |
| Other devices                                                                                                    |                                                | usage data sent to Mic               | rosoft from your device | liagnostic | and |   |
| Feedback & diagnostics                                                                                                    |                                                | Learn more about feed                | back & diagnostics sett | ings       |     |   |
| Background apps                                                                                                    |                                                | Privacy Statement                    |                         |            |     |   |
| ← Settings                                                                                                    |                                                |                                      |                         | _          | ď   | × |
| OPDATE & SECURITY                                                                                                    |                                                |                                      | Find a setting          |            |     | Q |
| Windows Update                                                                                                    | Windo                                          | ws Update                            |                         |            |     |   |
| Windows Defender                                                                                                    | No update                                      | s are available. We'll continue to o | check daily for newer   |            |     |   |
| Backup                                                                                                    | updates.                                       |                                      |                         |            |     |   |
| Recovery                                                                                                    | Check fo                                       | or updates                           |                         |            |     |   |
| Activation                                                                                                    | Available u                                    | pdates will be downloaded and in     | nstalled automatically. |            |     |   |
| For developers                                                                                                    | Advanced                                       | ontions                              |                         |            |     |   |
| ← Settings                                                                                                    |                                                |                                      |                         |            |     |   |
| ADVANCED OPTIONS                                                                                                    |                                                |                                      |                         |            |     |   |
| Some settings are managed by your orga                                                                                             | nisation.                                      |                                      |                         |            |     |   |
| Choose how updates are ir                                                                                                    | nstalled                                       |                                      |                         |            |     |   |
| Automatic (recommended) $  \smallsetminus $                                                                                        |                                                |                                      |                         |            |     |   |
| Keep everything running smoothly. We'll a<br>automatically when you're not using it. Up<br>over a metered connection (where charge | restart your c<br>odates won't<br>s may apply) | device<br>download<br>I.             |                         |            |     |   |
| Give me updates for other Microsoft Windows.                                                                                       | products whe                                   | en l update                          |                         |            |     |   |
| Defer upgrades                                                                                                    |                                                |                                      |                         |            |     |   |
| View your update history                                                                                                    |                                                |                                      |                         |            |     |   |
| Choose how updates are delivered                                                                                                   |                                                |                                      |                         |            |     |   |

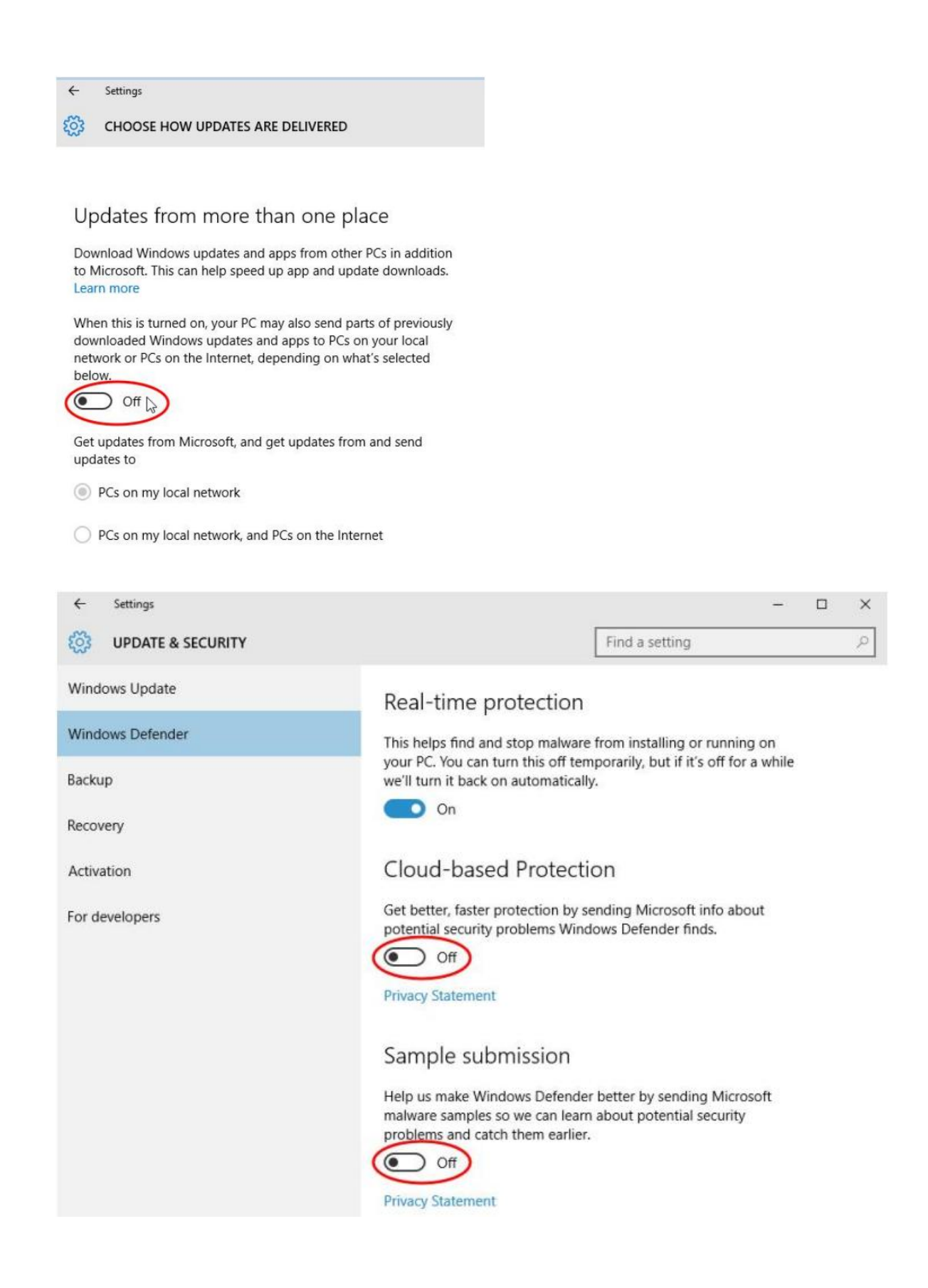

További teendők a "Settings"  $\rightarrow$  "Network & Internet"  $\rightarrow$  "Wi-Fi"  $\rightarrow$  "Manage Wi-Fi Settings" beállításnál.

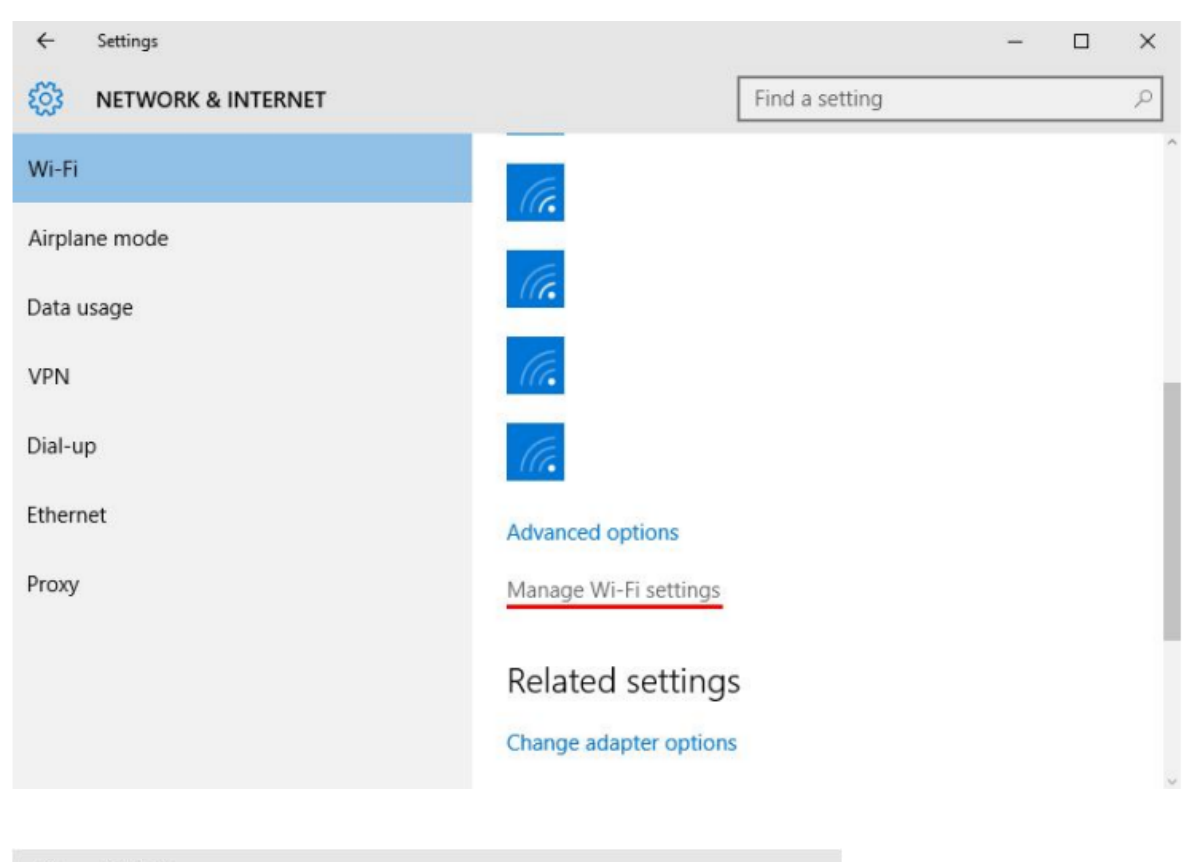

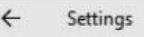

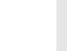

503

MANAGE WI-FI SETTINGS

## Wi-Fi Sense

Wi-Fi Sense connects you to suggested Wi-Fi hotspots and to Wi-Fi networks that your contacts share with you. By using Wi-Fi Sense, you agree that it can use your location.

Remember, not all Wi-Fi networks are secure.

Learn more

Connect to suggested open hotspots

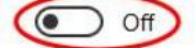

Connect to networks shared by my contacts

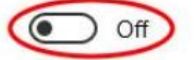

Give and get Internet access without seeing shared passwords. You'll get connected to Wi-Fi networks your contacts share, and they'll get connected to networks you share. Tiltsuk le a CORTANA hangfelismerőt, valamint a "Search bar" keresési opciót. A "Settings" alatt tudjuk ezt megtenni, legegyszerűbben a fogaskerék ikon megnyomásával.

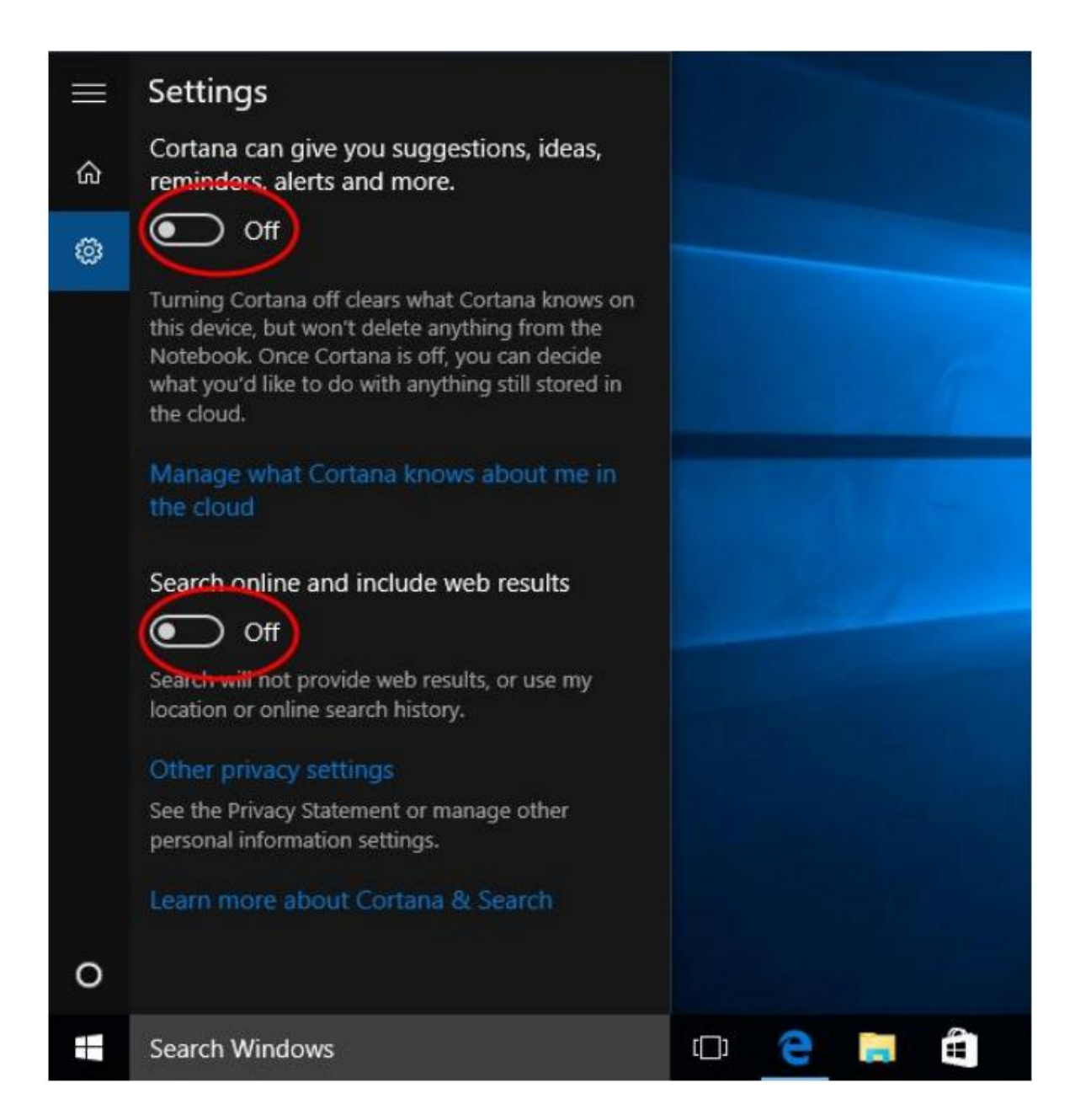

A telemetriai adatok továbbításának letiltása szintén egy adminisztrátori joggal elindított cmd ablakban végezhetjük el legegyszerűbben.

- sc delete DiagTrack
- o sc delete dmwappushservice
- echo "" > C:\ProgramData\Microsoft\Diagnosis\ETLLogs\AutoLogger\ AutoLogger-Diagtrack-Listener.etl
- reg add
   "HKLM\SOFTWARE\Policies\Microsoft\Windows\DataCollection"/v
   AllowTelemetry /t REG\_DWORD /d 0 /f

Következő lépés az EDGE böngésző beállítása. Megnyitás után a "More Actions"  $\rightarrow$  "Settings"  $\rightarrow$  "View Advanced Settings" alatt végezzük el a következő beállításokat.

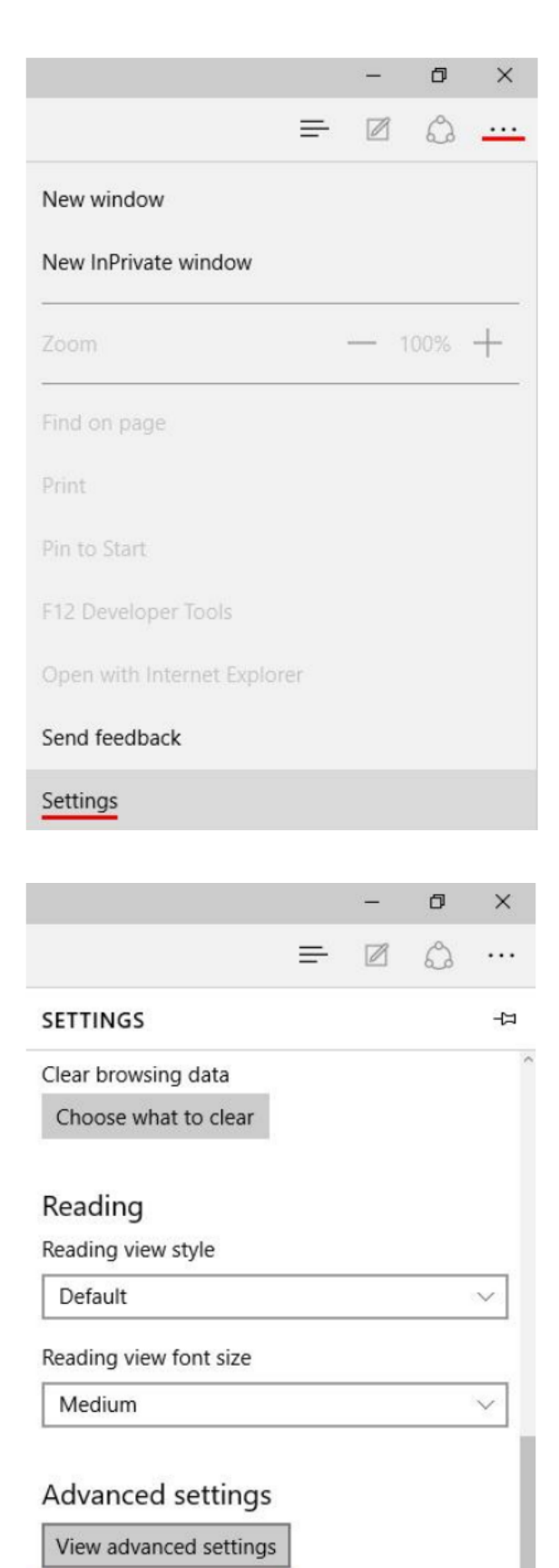

|                                                                                                    |                                                                        | _                                                | n                         | ×             |
|----------------------------------------------------------------------------------------------------|------------------------------------------------------------------------|--------------------------------------------------|---------------------------|---------------|
|                                                                                                    | =                                                                      | Ø                                                | â                         |               |
| Advanced settings                                                                                                    |                                                                        |                                                  |                           | 口             |
| Privacy and services<br>Some features might save dat<br>to Microsoft to improve your<br>Learn more                                                                                                    | s<br>a on yo<br>browsin                                                | ur devid<br>g exper                              | e or ser<br>ience.        | nd it         |
| Offer to save passwords                                                                                                    |                                                                        |                                                  |                           |               |
| Off                                                                                                    |                                                                        |                                                  |                           |               |
| Manage my saved passwo                                                                                                    | ords                                                                   |                                                  |                           | - 1           |
| Save form entries                                                                                                    |                                                                        |                                                  |                           | - 1           |
| Off                                                                                                    |                                                                        |                                                  |                           | - 1           |
| Send Do Not Track reques                                                                                                    | sts                                                                    |                                                  |                           | - 1           |
| On                                                                                                    |                                                                        |                                                  |                           | - 1           |
| Get Cortana to assist me i                                                                                                    | n Micro                                                                | osoft E                                          | dge                       | - 1           |
| Off                                                                                                    |                                                                        |                                                  |                           | - 1           |
| You must turn on system Cort                                                                                                    | ana to e                                                               | enable t                                         | his setti                 | ng.           |
|                                                                                                    |                                                                        | -                                                | ٥                         | ×             |
|                                                                                                    | =                                                                      | Ø                                                | ٩                         |               |
|                                                                                                    |                                                                        |                                                  |                           |               |
| Advanced settings                                                                                                    |                                                                        |                                                  |                           | 님             |
| <ul> <li>Advanced settings</li> <li>You must turn on system Cort</li> </ul>                                                                                                    | ana to e                                                               | nable t                                          | his setti                 | -1⊐<br>ng. (` |
| <ul> <li>Advanced settings</li> <li>You must turn on system Cort</li> <li>Search in the address bar</li> </ul>                                                                                                    | ana to e<br>with                                                       | enable t                                         | his setti                 | -⊐<br>ng. ^   |
| <ul> <li>Advanced settings</li> <li>You must turn on system Cort</li> <li>Search in the address bar</li> <li>Bing (www.bing.com)</li> </ul>                                                                                                    | ana to e<br>with                                                       | enable t                                         | his setti                 | -13           |
| <ul> <li>Advanced settings</li> <li>You must turn on system Cort</li> <li>Search in the address bar</li> <li>Bing (www.bing.com)</li> </ul>                                                                                                    | ana to e<br>with                                                       | enable t                                         | his setti                 | - [⊐<br>ng. ^ |
| <ul> <li>Advanced settings</li> <li>You must turn on system Cort</li> <li>Search in the address bar</li> <li>Bing (www.bing.com)</li> <li>Show search suggestions</li> </ul>                                                                                                    | ana to e<br>with<br>as I typ                                           | enable t                                         | his setti                 | -¦⊐<br>ng. ^́ |
| <ul> <li>Advanced settings</li> <li>You must turn on system Cort</li> <li>Search in the address bar</li> <li>Bing (www.bing.com)</li> <li>Show search suggestions</li> <li>Off</li> </ul>                                                                                                    | ana to e<br>with<br>as I tyr                                           | enable t                                         | his setti                 | -171<br>ng.   |
| <ul> <li>Advanced settings</li> <li>You must turn on system Cort</li> <li>Search in the address bar</li> <li>Bing (www.bing.com)</li> <li>Show search suggestions</li> <li>Off</li> <li>Cookies</li> </ul>                                                                                                    | ana to e<br>with<br>as I typ                                           | enable t                                         | his setti                 | -¦⊐           |
| <ul> <li>Advanced settings</li> <li>You must turn on system Cort</li> <li>Search in the address bar</li> <li>Bing (www.bing.com)</li> <li>Show search suggestions</li> <li>Off</li> <li>Cookies</li> <li>Block only third-party compared</li> </ul>                                                                                                    | ana to e<br>with<br>as I typ<br>pokies                                 | enable t                                         | his setti                 | - (IIII)      |
| <ul> <li>Advanced settings</li> <li>You must turn on system Cort</li> <li>Search in the address bar</li> <li>Bing (www.bing.com)</li> <li>Show search suggestions</li> <li>Off</li> <li>Cookies</li> <li>Block only third-party co</li> <li>Let sites save protected m</li> <li>device</li> </ul>                                                                                                    | ana to e<br>with<br>as I typ<br>ookies<br>edia lie                     | enable t                                         | on my                     | - (mg. )      |
| <ul> <li>Advanced settings</li> <li>You must turn on system Cort</li> <li>Search in the address bar</li> <li>Bing (www.bing.com)</li> <li>Show search suggestions</li> <li>Off</li> <li>Cookies</li> <li>Block only third-party co</li> <li>Let sites save protected m<br/>device</li> <li>Off</li> </ul>                                                                                                    | ana to e<br>with<br>as I typ<br>ookies<br>edia lie                     | enable t                                         | on my                     | - (ng. )      |
| <ul> <li>Advanced settings</li> <li>You must turn on system Cort</li> <li>Search in the address bar</li> <li>Bing (www.bing.com)</li> <li>Show search suggestions</li> <li>Off</li> <li>Cookies</li> <li>Block only third-party co</li> <li>Let sites save protected m<br/>device</li> <li>Off</li> <li>Use page prediction to sp<br/>improve reading and mak<br/>better</li> <li>Off</li> </ul>                                                                 | ana to e<br>with<br>as I typ<br>ookies<br>edia lie<br>eed up<br>e my o | cences                                           | on my                     | -⊨<br>ng. ^   |
| <ul> <li>Advanced settings</li> <li>You must turn on system Cort</li> <li>Search in the address bar</li> <li>Bing (www.bing.com)</li> <li>Show search suggestions</li> <li>Off</li> <li>Cookies</li> <li>Block only third-party co</li> <li>Let sites save protected m<br/>device</li> <li>Off</li> <li>Use page prediction to sp<br/>improve reading and mak<br/>better</li> <li>Off</li> <li>Help protect me from mal<br/>downloads with SmartScree</li> </ul> | ana to e<br>with<br>as I typ<br>ookies<br>edia lie<br>eed up<br>e my o | cences<br>be<br>brows<br>verall<br>sites a<br>er | on my<br>sing,<br>experie | -⊨<br>ng. ^   |

Utolsó lépésként, amennyiben használni kívánjuk a "Microsoft Account"-ot, célszerű lokális fiókká konvertálnunk azt a "Settings"  $\rightarrow$  "Accounts"  $\rightarrow$  "Your Accounts" menüben a következő módon.

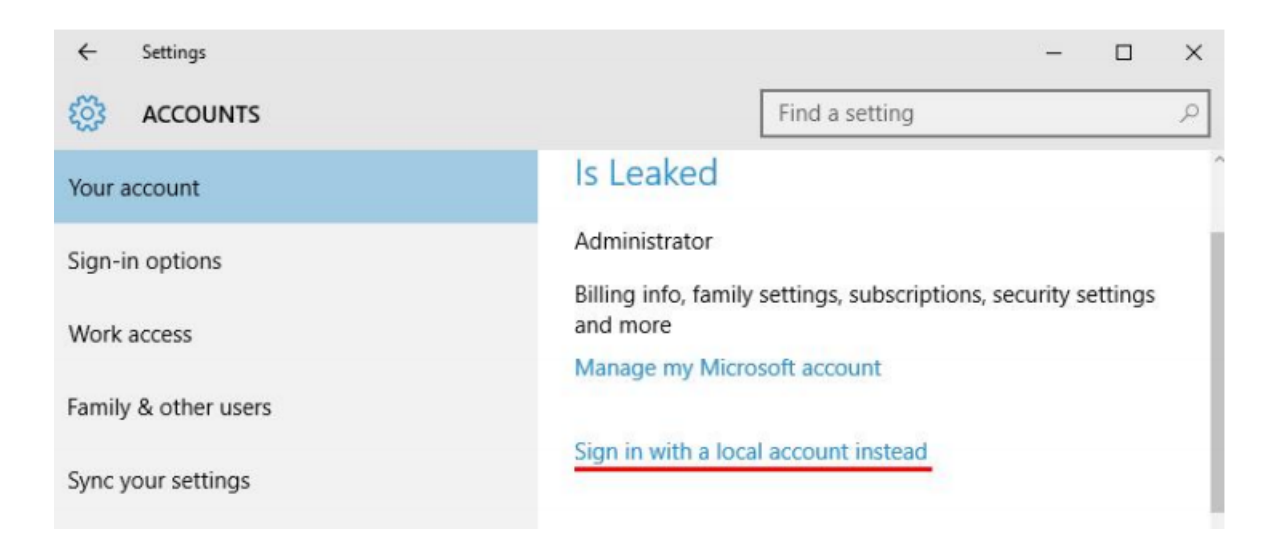

Már csak annyi dolgunk maradt, hogy a szinkronizálást is kikapcsoljuk a "Settings"  $\rightarrow$  "Accounts"  $\rightarrow$  " Sync your settings" menüben.

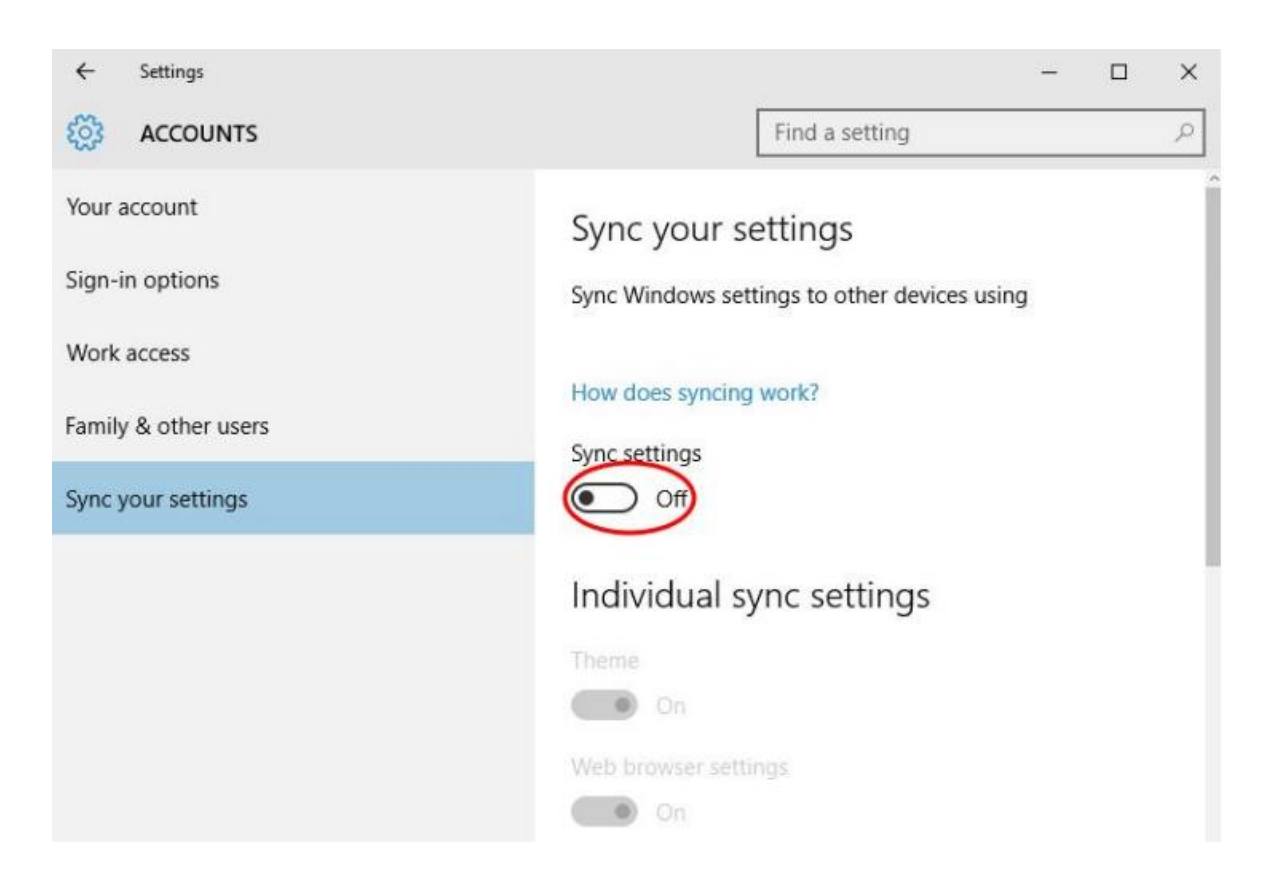

4. Ezek után "relatíve nagyobb bizalommal" használhatjuk a Microsoft operációs rendszereit, de ne felejtsük el, hogy a jövőbeli frissítések, javítások még okozhatnak némi meglepetést...